# **VEHS – Radioactive Materials Purchasing (Customer)**

# A) Place Purchase Request

Step 1: Access your core's site

• It should bring you to the below home page. (This may look a little different due to our test user is connected to multiple labs.)

| Lab Solution<br>Save money Save time. Accelerate res                                                                                                    | 1S<br>Hard.                                                                                                    |                                                                                                    | system upgrades (Apr. 2016)   Hi                                | ELP   my profile   logout Stephen Colbr<br>ervices Gc |
|----------------------------------------------------------------------------------------------------|----------------------------------------------------------------------------------------------------|----------------------------------------------------------------------------------------------------|-----------------------------------------------------------------|-------------------------------------------------------|
| <ul> <li>home<br/>communications (91)</li> <li>core facilities<br/>my reservations<br/>list all cores<br/>invoices</li> <li>manage groups<br/>my labs<br/>people search</li> </ul> | Home   Solution  Home  Solution  Home  Solution  Home  Solution  Home  Home  Solution  Home  Home  H | 1 cancelled, 1 completed, 4 equipment schedulin<br>11 completed, 3 service center in agreement<br>1 proposed, 1 service center in agreement<br>3 completed, 4 financials approved, 2 processing<br>agreement<br>wes. | ig, 1 proposed<br>1, 2 proposed, 2 researcher draft, 1 research | info info help                                        |
|                                                                                                    | <ul> <li>2 resources scheduled during the past mont</li> <li>Service Requests</li> </ul>                                                                                                    | th                                                                                                    |                                                                 |                                                       |
|                                                                                                    | Name                                                                                                    | Owner Total Price                                                                                                    | 22<br>State                                                     | Action                                                |

#### Step 2: Click on the *Request Services* tab.

• On the Request Services page, there will be a list of available services.

| Lab Solutio                                                                                                    | ns                                                                                                    |                                                        |                                            | 07829                                            | system upg        | rades (Apr. 20 | 16)   HELP | my profi | e   logout April Cribb |
|----------------------------------------------------------------------------------------------------|----------------------------------------------------------------------------------------------------|--------------------------------------------------------|--------------------------------------------|--------------------------------------------------|-------------------|----------------|------------|----------|------------------------|
| Save money Save time. Accelerate n                                                                                  | mearch.                                                                                                    |                                                        | Se Se                                      | arch co                                          | ores and          | service        | es         | Go       |                        |
| <u> </u>                                                                                                    | VUMC Environmo<br>Health & Safety (                                                                                | ental<br>VEHS)                                         | VAN                                        | DERBILT                                          |                   |                | /ER        | SIT      | Y                      |
| view requests<br>view funds<br>list all cores<br>involces<br>reporting                                              |                                                                                                    | About Our Core                                         | Request Services                           | View All Requests                                | People            | Reporting      | Billing    | PO (0)   | Administration         |
| manage groups<br>my labs<br>my cores<br>Vanderbilt University<br>Medical Center<br>people search<br>Purchase Orders | Overview of Services<br>For information regarding hazardous<br>For information regarding radiation s<br>Leadership | s waste & recycling, j<br>afety, please go to <u>b</u> | please go to <u>http://ww</u> .safety.vane | ww.safety.vanderbilt.e<br>derbilt.edu/rad/index, | edu/waste<br>php. | /index.php.    |            |          | ک                      |
|                                                                                                    | Bob Wheaton, Executive Director of<br>Kevin Warren, Assistant Director, Ch<br>Stacey Moore, Office Manager         | VEHS<br>nemical Safety                                 |                                            |                                                  |                   |                |            |          |                        |
|                                                                                                    | Location and hours of                                                                                              | operation                                              |                                            |                                                  |                   |                |            |          |                        |

Step 3: Click on the *Request Service* button to the right of the service you would like to request.

| VUMC Environmental Health & Safety (VEHS) - RAM                                         | VANDERBILT VUNIVERSITY<br>MEDICAL CENTER                     |
|-----------------------------------------------------------------------------------------|--------------------------------------------------------------|
| ▼Projects & Quote Requests                                                              | About Our Core Request Services View My Requests Contact (is |
| Radicactive Materials Purchasing<br>Prese whict the hillde Regend option to your Right. | sorve tanger @                                               |

**Step 4:** The below form is one that will be completed.

• All of the Steps marked with "\*" must be completed.

|                                                                                                    |                                                                                                    | About Our Core     | Request Services    | View My Requests               | Contact Us   |
|----------------------------------------------------------------------------------------------------|----------------------------------------------------------------------------------------------------|--------------------|---------------------|--------------------------------|--------------|
| VUMC Customers - Rad<br>Request Name: VUMCEH&S(VEHS)-SC-<br>Customer: Stephen Colbert Lab: Vanderbilt Tes<br>Email: jessie pirtle@vanderbilt.edu Phone: 615- | dioactive Materials Purchasing                                                                      |                    |                     |                                |              |
| 1) Forms and Request Details                                                                                                    |                                                                                                    |                    | (see botto          | om of list to add items to thi | s request) 📃 |
| ा <u>View Form</u> : Requisition Form to Purchase                                                                                                    | e Radioactive Material                                                                              |                    |                     | Not Started                    |              |
| Complete this form to submit your requisition                                                                                                    | n online. If you have questions about radioisotope ordering procedures, please contact Jeanette Mur | phy at jeanette.mu | rphy@vanderbilt.edu | <u>l</u> .                     |              |
| Radioisotope Information                                                                                                    |                                                                                                    |                    |                     | E Save                         | e Progress   |
| ★ Vendor                                                                                                    | Please Select                                                                                       |                    |                     |                                |              |
| ★ Catalog Number                                                                                                    |                                                                                                    |                    |                     |                                |              |
| ★ Number of Vials or Kits                                                                                                    |                                                                                                    |                    |                     |                                |              |
| ★ Isotope                                                                                                    | Please Select V                                                                                     |                    |                     |                                |              |
| ★ Activity per Vial/Kit (mCi)                                                                                                    |                                                                                                    |                    |                     |                                |              |
| ★ Total Activity (mCi)                                                                                                    |                                                                                                    |                    |                     |                                |              |
| ★ Chemical Form                                                                                                    |                                                                                                    |                    |                     |                                | ^            |

#### Step 5:

- Step 3) *Payment Information* is where the Customer will need to select the correct Billing Number.
  - If you do not know the payment number, do not select a billing number from the drop down menu. The core user will be able to update the request with the correct billing information.
  - Split Charge: The cost of service requests can be allocated across center numbers. i. To allocate across multiple center number, click *split charge*.
    - Select the additional center number from the drop down menu.
    - Enter the % allocations to split the cost across the center numbers.
  - NOTE: If you are VU, this will ask you for your PO #. We are using your Billing # as the PO.

| 3) Payment Information                                                                                   |                               |  |  |  |  |  |
|----------------------------------------------------------------------------------------------------|-------------------------------|--|--|--|--|--|
| You may supply the Billing Number (optional)<br>Please enter the Billing Number<br><b>Billing Number</b> |                               |  |  |  |  |  |
| 1 100.0                                                                                                  | % Select Billing Number ▼     |  |  |  |  |  |
| 100.0%                                                                                                   | total allocated  Split charge |  |  |  |  |  |

#### Step 6: Select Submit Request to Core when Complete.

|                                                                                              | ~~~~~~~~~~~~~~~~~~~~~~~~~~~~~~~~~~~~~~~           |
|----------------------------------------------------------------------------------------------|---------------------------------------------------|
| 2) Cost                                                                                      | [                                                 |
| The core will review your request and provide you with a quote for the requested service(s). |                                                   |
| 3) Payment Information                                                                       |                                                   |
| Please enter the Billing Number                                                              |                                                   |
| % 😣 Billing Number                                                                           |                                                   |
| 1 100.0 Select Billing Number                                                                |                                                   |
|                                                                                              | Click here to                                     |
| 100.0% total allocated w                                                                     | submit the request                                |
| Shir chaige                                                                                  | submit the request                                |
| enter additional payment information                                                         |                                                   |
|                                                                                              | submit request to core save draft request Cancel  |
|                                                                                              | submit request to core ave draft request X Cancel |

#### Step 7:

• After submitting your request, you will be redirected to the *View My Requests* tab where you can review the status of your request.

| VUMC Environn<br>(VEHS)                                                                 | nental I                            | Health & Sa                                                    | afety V.                                                                    | ANDERBILT<br>MEDIC                     | UNIV<br>AL CENTE              | VERSITY<br>R              |                        |
|-----------------------------------------------------------------------------------------|-------------------------------------|----------------------------------------------------------------|-----------------------------------------------------------------------------|----------------------------------------|-------------------------------|---------------------------|------------------------|
|                                                                                         |                                     |                                                                |                                                                             | About Our Core                         | Request Services              | View My Requests          | Contact Us             |
|                                                                                         |                                     |                                                                |                                                                             |                                        |                               | Reload Activ              | e Requests             |
|                                                                                         |                                     |                                                                |                                                                             |                                        |                               | ▼ active                  | requests               |
| Searching within active requests<br>Please use the filter panels in the<br>Hide Filters | : Results in this<br>left-hand menu | s tab are restricted by a<br>to drill down to reque            | S <i>tatus</i> ( <u>show details</u> )<br>sts of interest. You can also sav | e filters to custom tabs! <u>Click</u> | <u>k here for more detail</u> | <u>s.</u>                 |                        |
| ▼ <u>Keywords</u>                                                                       |                                     |                                                                | Displaying 15                                                               | out of 16 results. (Page 1 of          | f 2)                          |                           |                        |
| Go                                                                                      |                                     |                                                                |                                                                             |                                        |                               | ← Previous                | 1 2 Next $\rightarrow$ |
| ▼ <u>Status</u>                                                                         | date                                | for                                                            | service id                                                                  | status                                 |                               | cost                      |                        |
| Completed (3)<br>Financials Approved (3)<br>Processing (3)                              | May 20<br>(May 20 201)              | Stephen Colbert<br><sup>6)</sup> <u>Vanderbilt Testing (</u> 7 | VUMCEH&S(VEHS)<br>TEST) Lab                                                 | -SC-22 Waiting for                     | Core to Agree                 | <b>\$0.00</b><br>(\$0.00) | \$ 58 4 🗆              |

• Status is: *Waiting for Core to Agree* 

At this point, the request has been submitted to VEHS where they are processing the request and ordering the Radioactive Material. The PI will receive an email notification from iLab solutions after the purchase request has been processed.

## B) Confirm Service Request and Payment Information

Step 8: The Customer will need to Agree (1st Option)

- The customer will login and on their homepage will be the item that they will need to *Agree* to.
  - VEHS has updated the pricing and needs for you to agree. You can review the allocations you made and update any center #'s at this time.
- The Customer can select *Agree* from the homepage. OR

| iLab Solution                                        | Logged in successfully                      | ā               |                       |                                | Search cores and services Got                  |
|------------------------------------------------------|---------------------------------------------|-----------------|-----------------------|--------------------------------|------------------------------------------------|
| home                                                 | ▼ Home                                      |                 |                       |                                | () into () neo                                 |
| Core facilities<br>my reservations<br>list all cores | 2 90 united metalages                       |                 |                       |                                |                                                |
| invoices                                             | 4 cores used in the past two months         |                 |                       |                                |                                                |
| manage groups<br>my labs                             | 2 resources scheduled during the past month |                 |                       |                                |                                                |
| people search                                        | <ul> <li>Service Requests</li> </ul>        |                 |                       |                                |                                                |
|                                                      |                                             |                 |                       |                                | 23 alerts 🚯 into 🔬 helo                        |
|                                                      | Name                                        | Owner           | Total Price           | State                          | Action                                         |
|                                                      | VUMCEH&SIVEHSI-SC-12                        | Stephen Colbert | \$50.00<br>(#90.00)   | Waterg for Researcher to Agree | Agrue Gisagrue                                 |
|                                                      | VUMCEH&SIVEHSI-SC-10                        | Stephen Colbert | \$275.00<br>(8276.00) | Alexe successful               | Duti sum to respond $\widehat{V}_{\mathbf{G}}$ |

### Step 8 Continued (Customer needs to agree): 2<sup>nd</sup> Option to Select Agree

• Select the item and toggle it open to review it prior to *Agree*.

| <ul> <li>home<br/>communications (90)</li> <li>core facilities<br/>my reservations<br/>list all cores<br/>invoices</li> <li>manage groups</li> </ul> | VUMC Env                     | ironmental Health & Safety (\                     | /EHS)                |          |             |                     | VANDERBI<br>MED | LT 🚺 UNIVERS<br>Dical center    | ΠTY                        |
|----------------------------------------------------------------------------------------------------|------------------------------|---------------------------------------------------|----------------------|----------|-------------|---------------------|-----------------|---------------------------------|----------------------------|
|                                                                                                    |                              |                                                   |                      |          |             |                     | About Our       | Core Request Services View My R | Requests Contact Us        |
| people search                                                                                                    |                              |                                                   |                      |          |             |                     |                 | Reloa                           | ad Active Requests         |
|                                                                                                    | -                            |                                                   |                      |          |             |                     |                 | ₹:                              | active requests            |
|                                                                                                    | date                         | for                                               | service id           |          | e status    |                     |                 | cost                            |                            |
|                                                                                                    | May 11<br>(May 11 2010)      | Stephen Colbert<br>Vanderbilt Testing (TEST) Lab  | VUMCEHRS(VEHS)-SC-12 |          | Waiting for | Researcher to Agree |                 | \$50.00<br>(\$50.00)            | \$ 8 41                    |
|                                                                                                    | <ul> <li>Overview</li> </ul> |                                                   |                      |          |             |                     |                 |                                 |                            |
|                                                                                                    | Payment Information          | nion.                                             |                      |          |             |                     |                 |                                 | update payment information |
|                                                                                                    | Forms and Require            | est Details                                       |                      |          |             |                     |                 |                                 | IE                         |
|                                                                                                    | Mew Form: R                  | leguisition Form to Purchase Radioactive Material |                      |          |             |                     |                 | Com                             | ipleted 🔹 🎰 🖾 🥝            |
|                                                                                                    | <ul> <li>May 11</li> </ul>   | (charge) Radioactive Materials Purchase Cost      |                      | Quantity | Unit price  | Total               | Billing Status  | Work Status                     | \$                         |

**Step 9:** After the customer selects *Agree*, they will have another opportunity to review the Billing Number(s) (VU – PO #) they have entered for the request. Select *Submit* when done.

| ×  |                                                                                | n. |
|----|--------------------------------------------------------------------------------|----|
| 7  | illing Numbers:                                                                |    |
| u  | g none of the above filters 50.0 1040667890 - OOR Demo Ctr 2 (Does not expire) |    |
|    |                                                                                | ł  |
|    |                                                                                |    |
|    | <sup>2</sup> 50.0 % Select Billing Number V                                    | Ľ  |
|    |                                                                                |    |
|    | 100.0% total allocated 📦                                                       | 6  |
| ar |                                                                                | ľ  |
|    | Split charge                                                                   | l  |
|    | pply to all charges? 🙆 🗌                                                       | l  |
|    | avment note:                                                                   | h  |
| ar |                                                                                | ۲  |
| 1  | ummary: 😡                                                                      | l  |
| Н  | (Maximum characters: 25)                                                       | Ŀ  |
| e  |                                                                                | P  |
| ar | submit                                                                         |    |
|    |                                                                                | 5  |

Step 10: After the *Submit* options, the screen will say *Waiting for Core to Begin*.

| iLab Solution                             | ns<br>meth                                   |                                                                                 |                                                                           |                           | Search cores and service                   | s Gol                                  |
|-------------------------------------------|----------------------------------------------|---------------------------------------------------------------------------------|---------------------------------------------------------------------------|---------------------------|--------------------------------------------|----------------------------------------|
| 分 home<br>communications (90)             | VUMC Envi                                    | ronmental Health & Safety (VEI                                                  | HS)                                                                       | VANDER                    | BILT 💱 UNIVERS<br>MEDICAL CENTER           | 9<br>51TY                              |
| manage groups<br>my labs<br>people search | -                                            |                                                                                 |                                                                           | Abo                       | It Our Core Request Services View My Refor | Requests Contact Us ad Active Requests |
|                                           |                                              |                                                                                 |                                                                           |                           | •                                          | active requests                        |
|                                           | VUMCEH&SIVE<br>Your request has              | HSI-SC-12<br>s been approved by the core. Although you will receive periodic up | dates by email, check back here for updates regarding your request. Thank | Youl                      |                                            |                                        |
|                                           | date                                         | for                                                                             | service.id                                                                | @ status                  | cost                                       |                                        |
|                                           | <ul> <li>May 11<br/>(May 11 2016)</li> </ul> | Stephen Colbert<br>Manderbilt Testing (TEST) Lab                                | VUMCEH&S(VEHS)-SC-12                                                      | Waiting for Core to Begin | \$50.00<br>(\$50.00)                       | 🌢 6 <sup>9</sup> 🤞                     |
|                                           | <ul> <li>Overview</li> </ul>                 |                                                                                 |                                                                           |                           |                                            |                                        |